# 2<sup>nd</sup> Edition

| Author      | Geoglyph Co., Ltd. |
|-------------|--------------------|
| Created     | 7/10/2021          |
| Last update | 4/4/2022           |

| Contents                              |    |
|---------------------------------------|----|
| KARUTAP User Guide (Administrator)    | 1  |
| Contents                              | 2  |
| Introduction                          | 3  |
| Plan Selection                        | 4  |
| Creating a KARUTAP Account            | 6  |
| KARUTAP Platform   Verification Email | 7  |
| How to Login                          | 9  |
| Ading a new user                      | 10 |
| User Registration                     | 10 |
| Facilitator Registration              | 13 |
| Group Management                      | 14 |
| Group Creation                        | 14 |
| Add/Remove users from Group           | 22 |
| Account Subscription                  | 24 |
|                                       |    |

## Introduction

KARUTAP is an application developed to enhance memorization abilities while playing.

The permissions differ depending on the "administrator," "facilitator," and "user" roles.

| Administrator | New user registration / delete, new group creation / delete<br>Violator's lock<br>Confirmation of usage plan, continuous usage procedure                                                                                                    |
|---------------|----------------------------------------------------------------------------------------------------|
| Facilitator   | Karuta "theme" setting<br>Invite users to create karuta<br>"Approval" and "Rejection" of user-created Karutas<br>Delete users / invite new users to create Karutas<br>Start multiplayer battles of created Karutas, invite users, create battle groups |
| User          | Karuta Karuta creation<br>Use Karuta's single player games<br>Participation and play in the invited multiplayer games                                                                                                    |

Please login using the URL  $\text{below}_{\circ}$ 

•KaruTAP URL : https://karutap.com/#/

# **Plan Selection**

Click on "Plan" on the Home Page

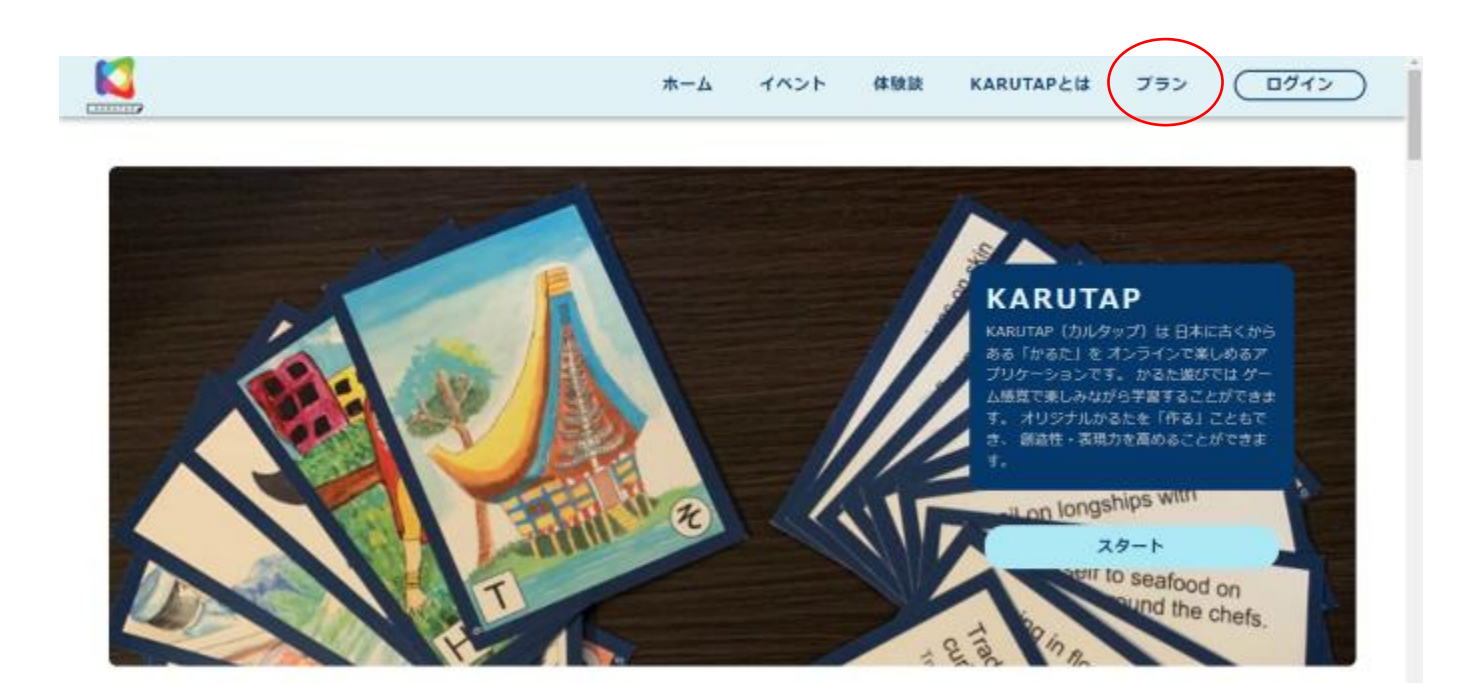

Please select the plan you want.

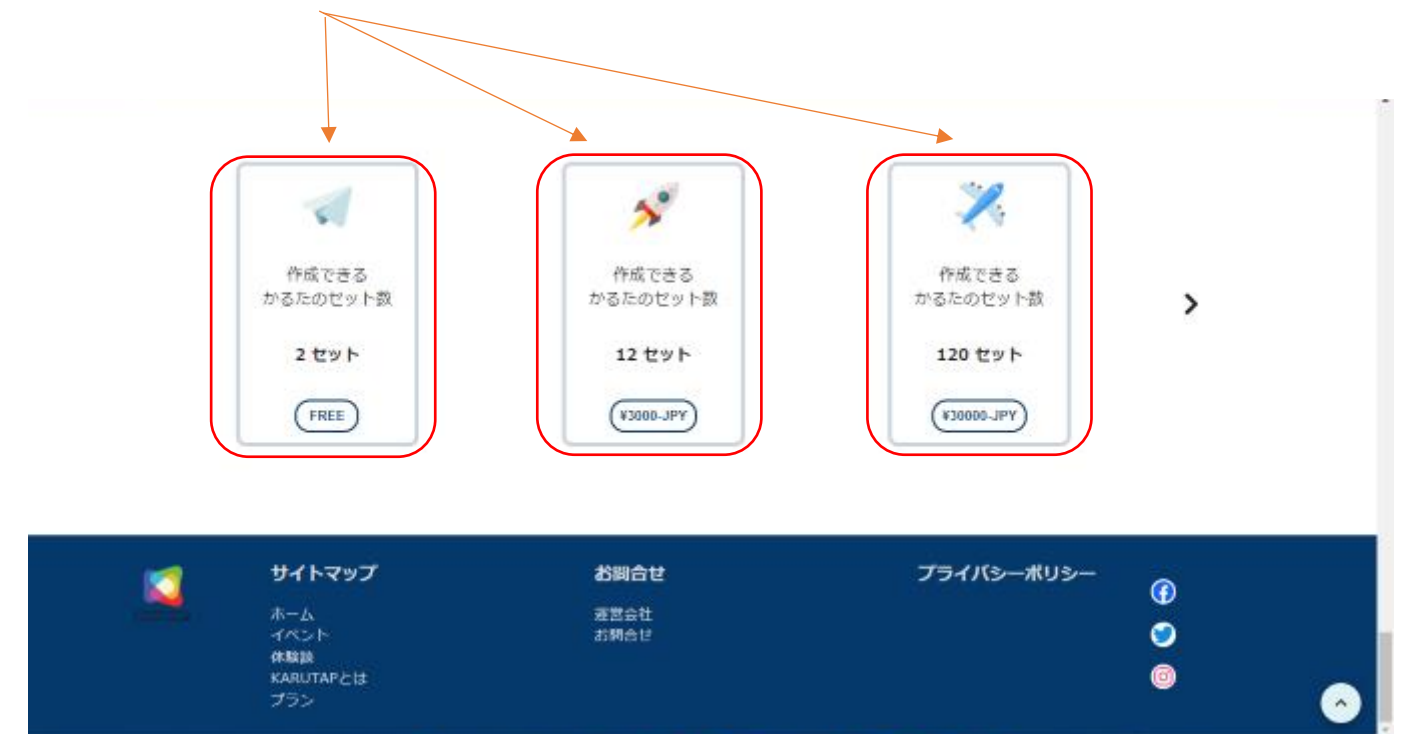

## Creating a KARUTAP Account

Please fill all the details.

After checking the terms and conditions of use at the bottom of the screen, check the check box 🗹 and press "Register".

(If you do not enter  $\square$ , the "Register" button will not appear.)

| <br>← KARUTAP アカウントの作成 |          |                                |   |  |  |  |  |
|------------------------|----------|--------------------------------|---|--|--|--|--|
| 名前<br>                 | J        | N2                             |   |  |  |  |  |
| メールアドレス                |          | 電話垂号                           | J |  |  |  |  |
| 团体·企業名                 |          | 住所                             |   |  |  |  |  |
| 围                      |          | <b>R</b>                       |   |  |  |  |  |
| JAPAN                  |          | 北海道                            | 1 |  |  |  |  |
| Copyrigi               | ht © 202 | 1_Geoglyph All Rights Reserved | - |  |  |  |  |

# **KARUTAP Platform | Verification Email**

An email will be sent to the registered email address.

INBOX

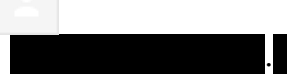

9:16 (1 時間前)

To 自分

Welcome to **KARUTAP** 

Hi! 正美 松本

Thanks for registering to our platform. Please click on the below link to confirm your email address. Kindly note that this link will active for next 24 hours only.

Click here to verify

Thanks & Regards KARUTAP Support Team Click here to complete the registration.

Choose the language
 アカウントは正常に確認されました。クレデン
シャルを使用してアプリケーションにログイン
してください。
\* Karutapサイトにアクセスするには、ここをクリックしてく
ださい
under Click and
jump to the login page.

Once you verify, the screen will change and you will be able to log in to KARUTAP.

# How to Login

1 Please enter the registered e-mail address and password, and click the "LOGIN" button.

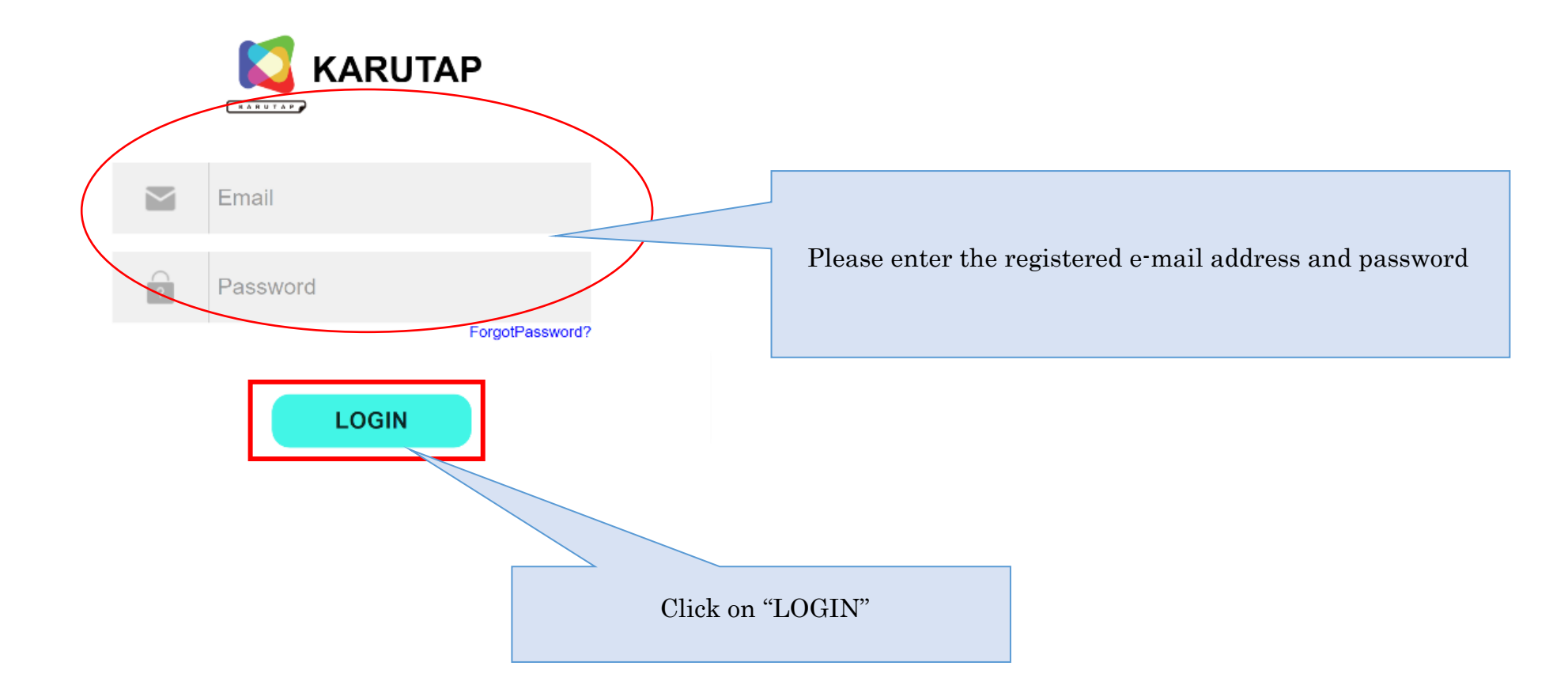

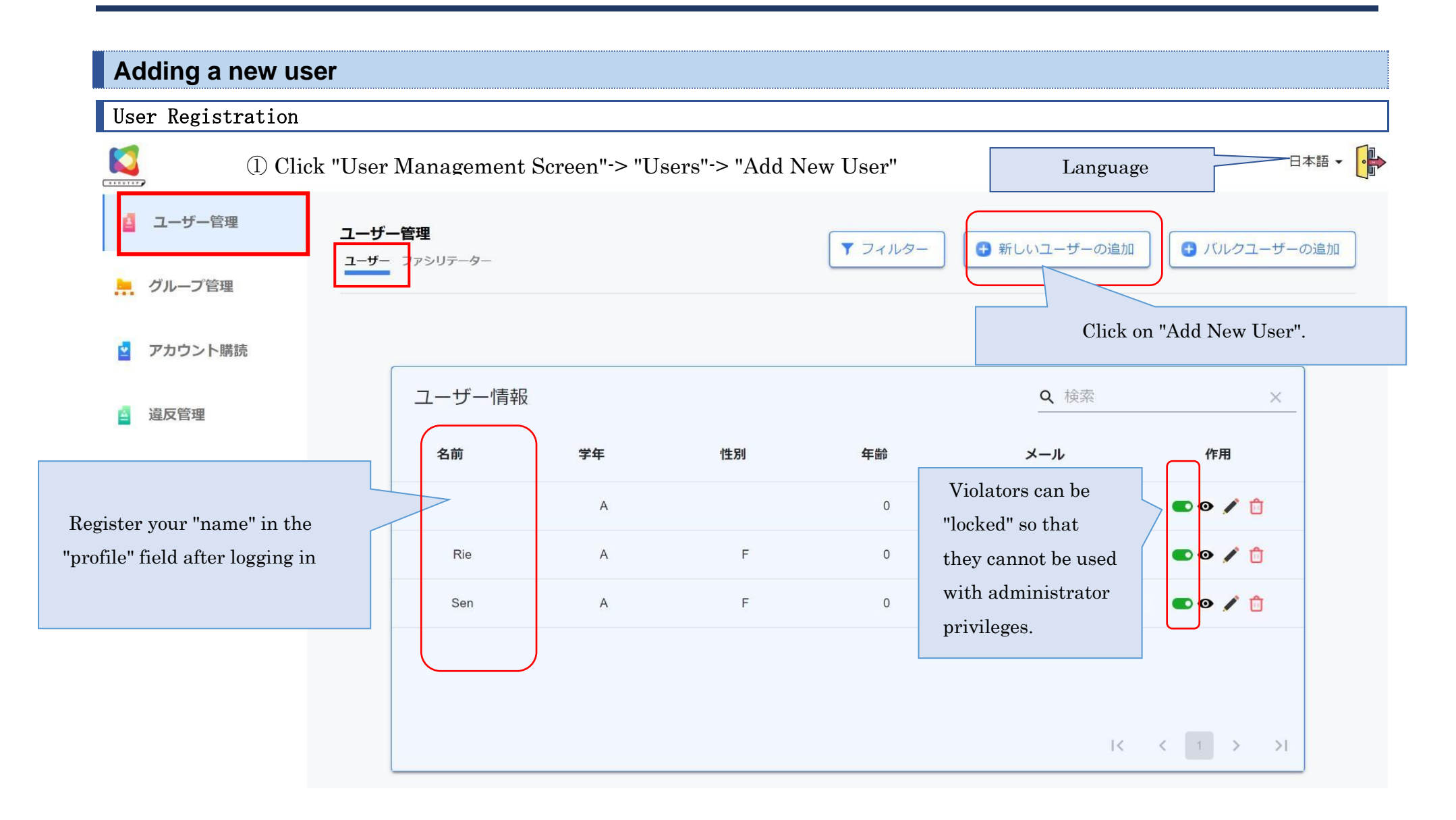

② Enter your "email address" and "grade", then click on the "Confirm" button.

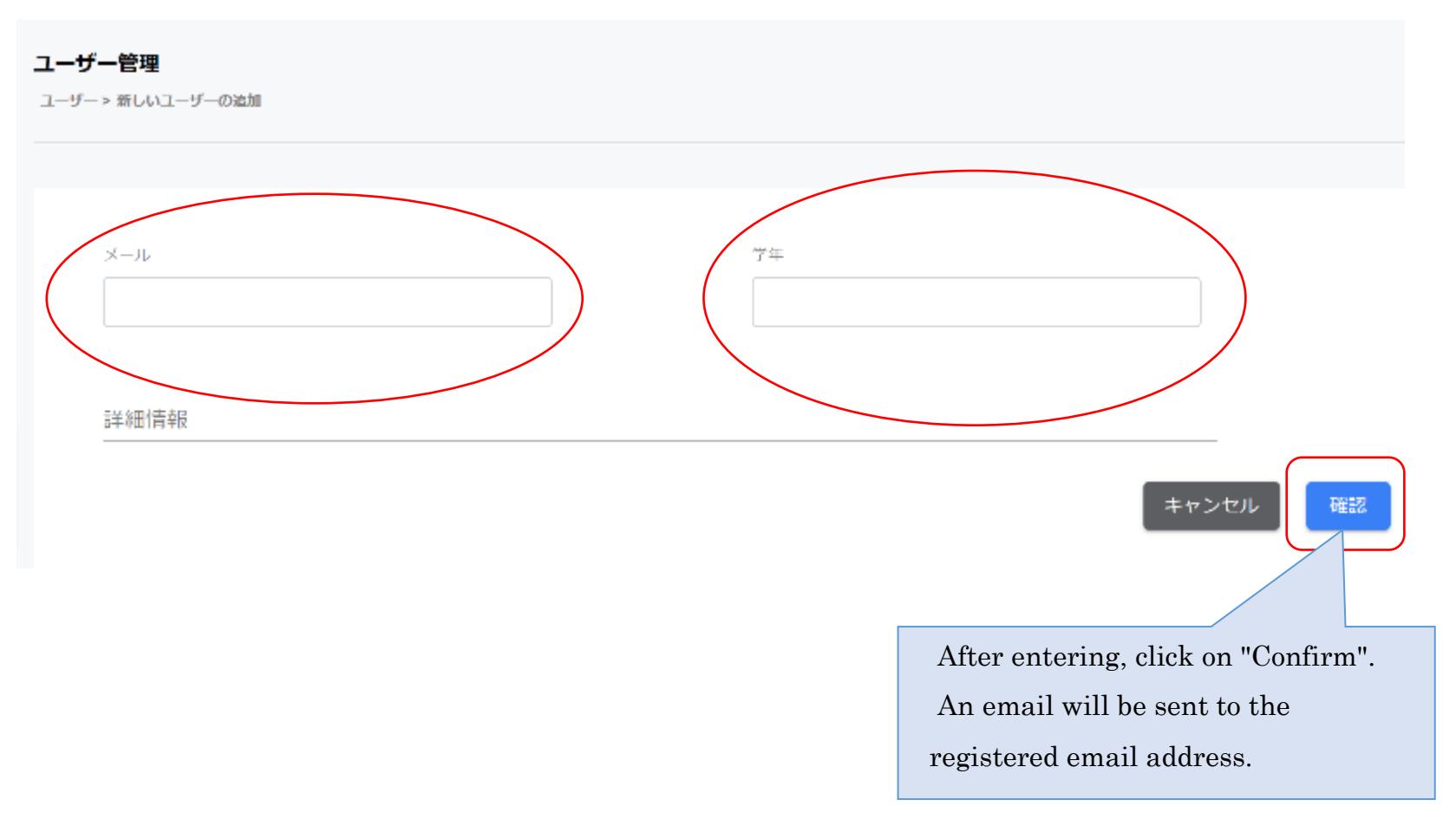

③ An email will be sent to the registered email address for password setting, that will expire within 24 hours.

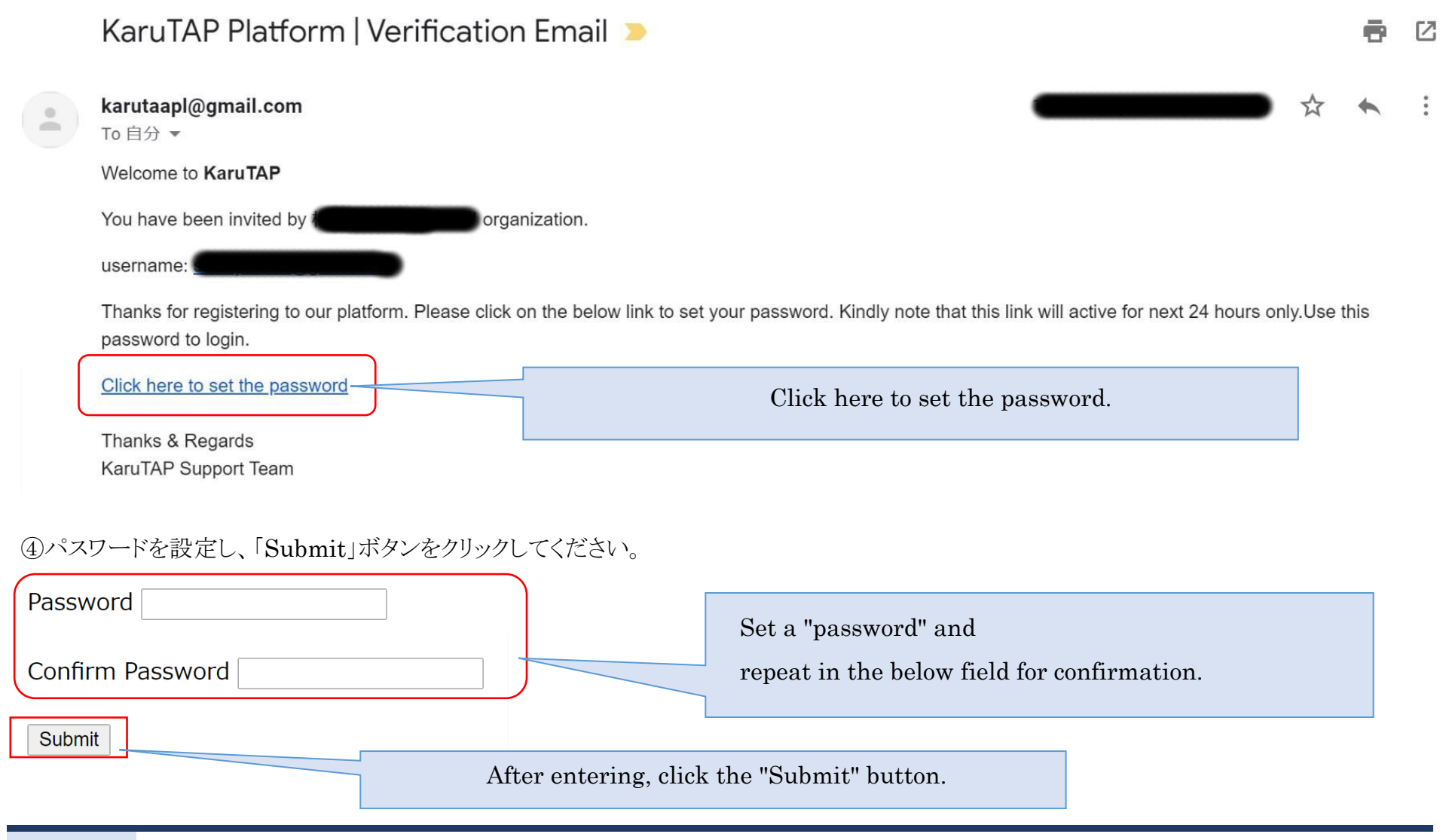

### **Facilitator Registration**

①You can register the "facilitator" in the same way as "user registration".

"User Management Screen"-> "Facilitator"-> "Add New Facilitator"

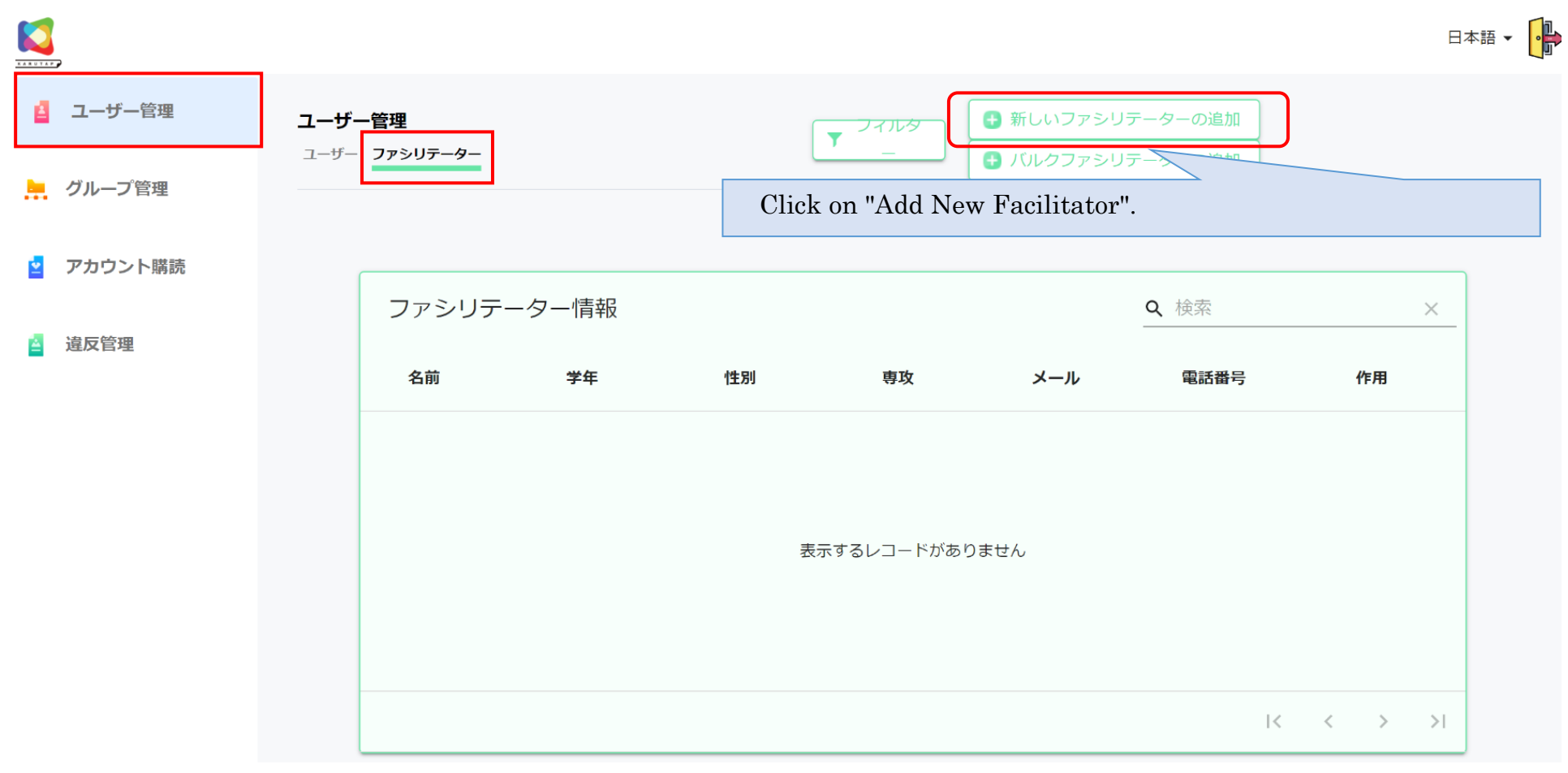

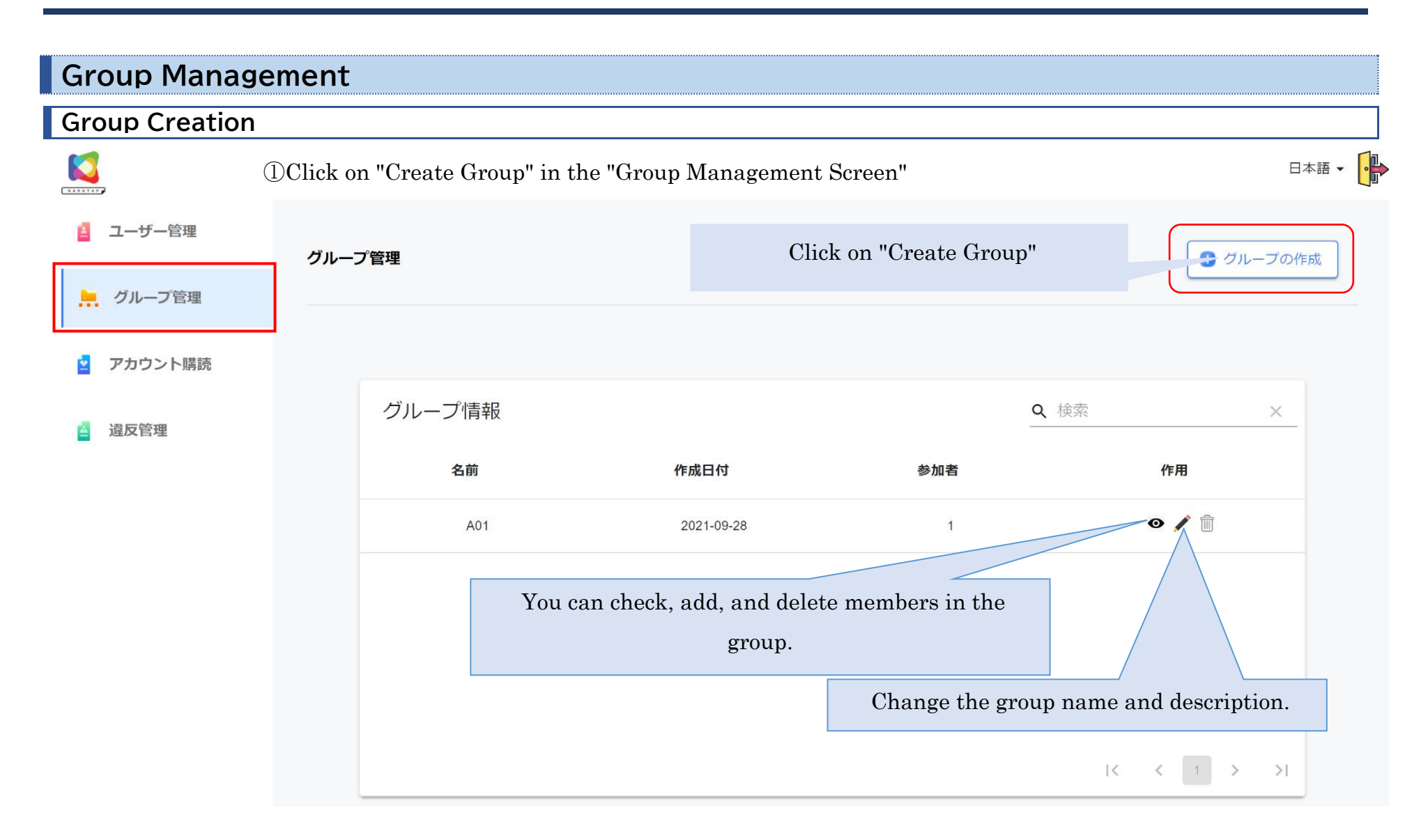

②Enter the "Name (Grade) / Group / Year" and "Description" and click on "Save".

\*If you do not register both the group name and description, you cannot "save".

グループの作成

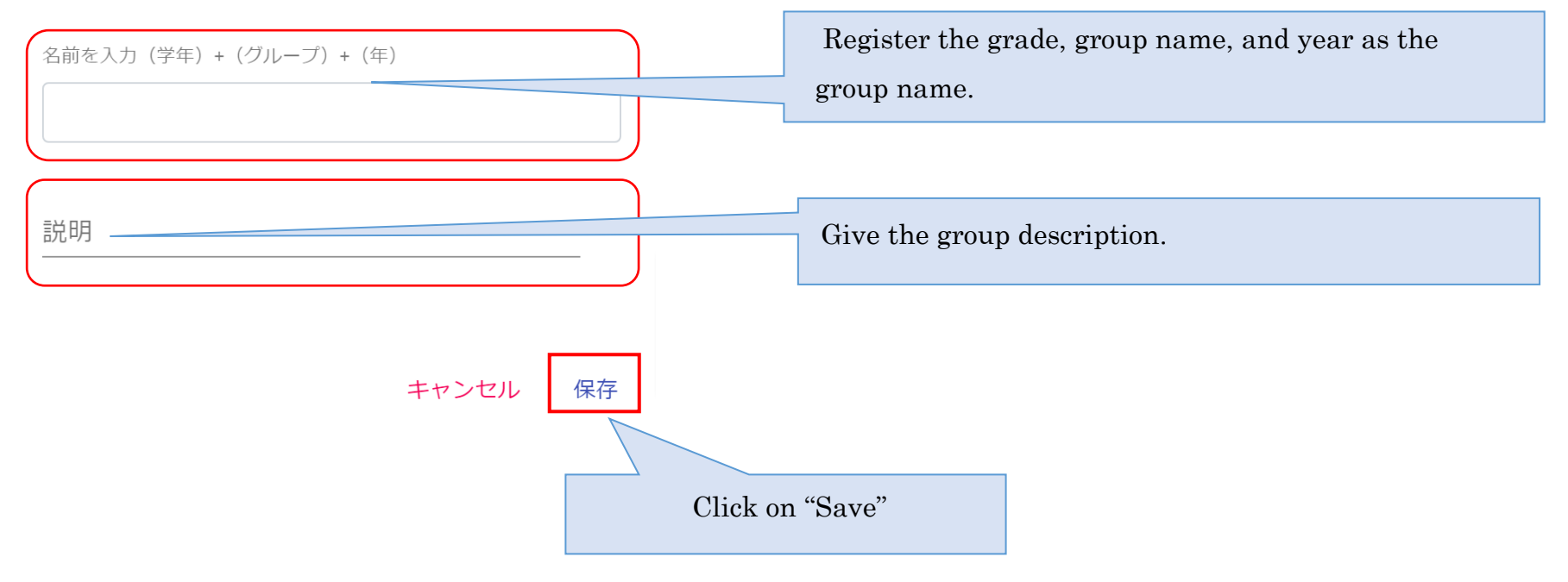

| ③Click on | "Add" bu | tton for the us | ser you want to | add to the gro | oup, and the | n click the "Confirm" b | utton. 日本語 |
|-----------|----------|-----------------|-----------------|----------------|--------------|-------------------------|------------|
| 🧧 ユーザー管理  | グルーフ     | プ <b>管理</b>     |                 |                |              |                         |            |
|           |          | ₩FMG > 愛加自化迫加   |                 |                |              |                         |            |
| 👱 アカウント購読 |          | ADD PARTIC      | CIPANT          |                |              | <b>Q</b> 検索             | ×          |
| 🛓 違反管理    |          | 名前              | 学年              | 性別             | 年齢           | メール                     | 作用         |
|           |          | Sen             | A               | F              | 0            |                         | 追加         |
|           |          | Rie             | А               | F              | 0            | "Add" the user          | 追加         |
|           |          |                 | A               |                | 0            | you want to add.        | 追加         |
|           |          |                 |                 |                |              |                         |            |
|           |          |                 |                 |                |              |                         | < 1 > >I   |
|           |          |                 |                 | Click          | k on "Confir | m".                     | 確認         |

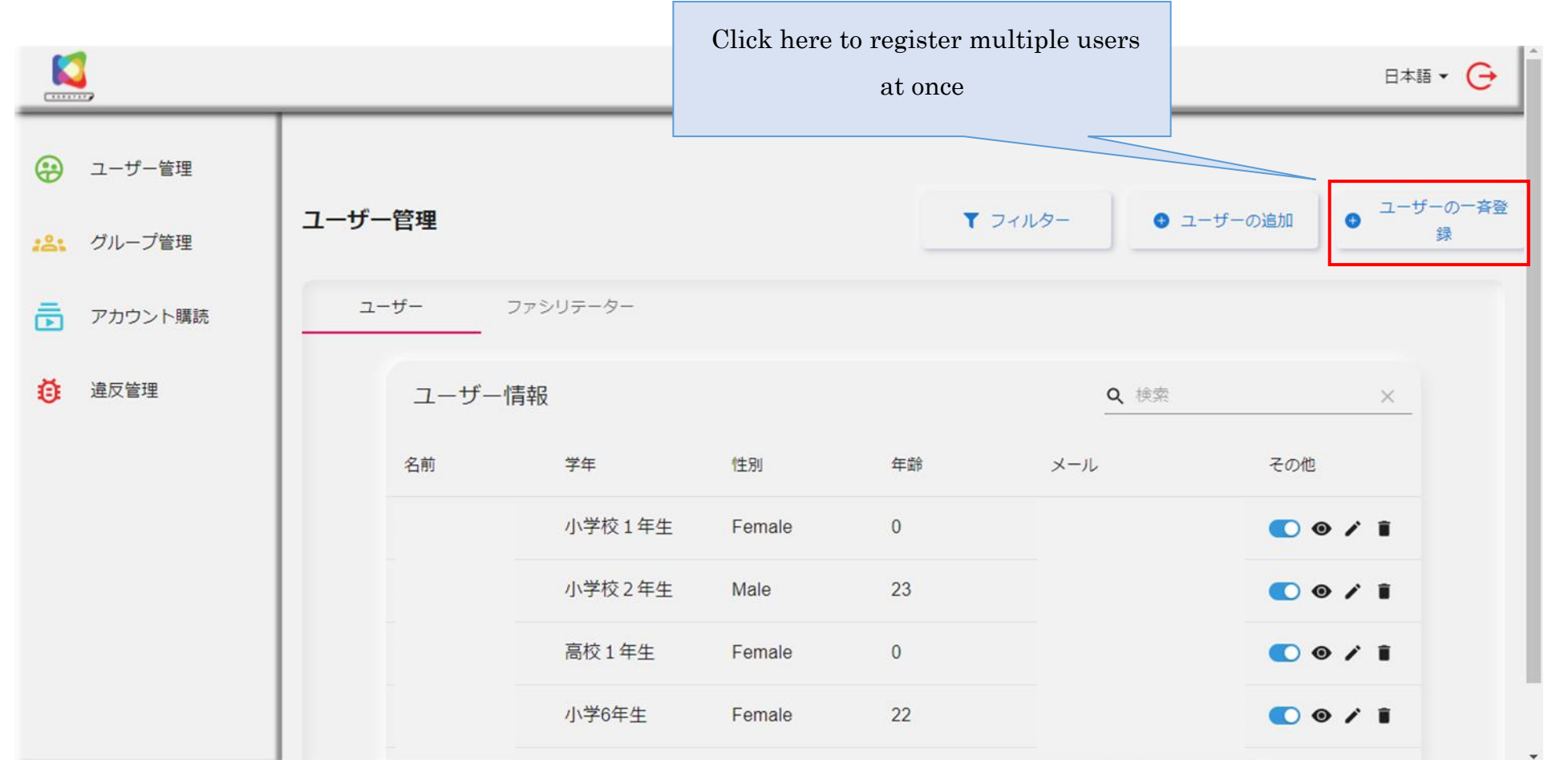

\* If you have multiple users, you can register them at once.

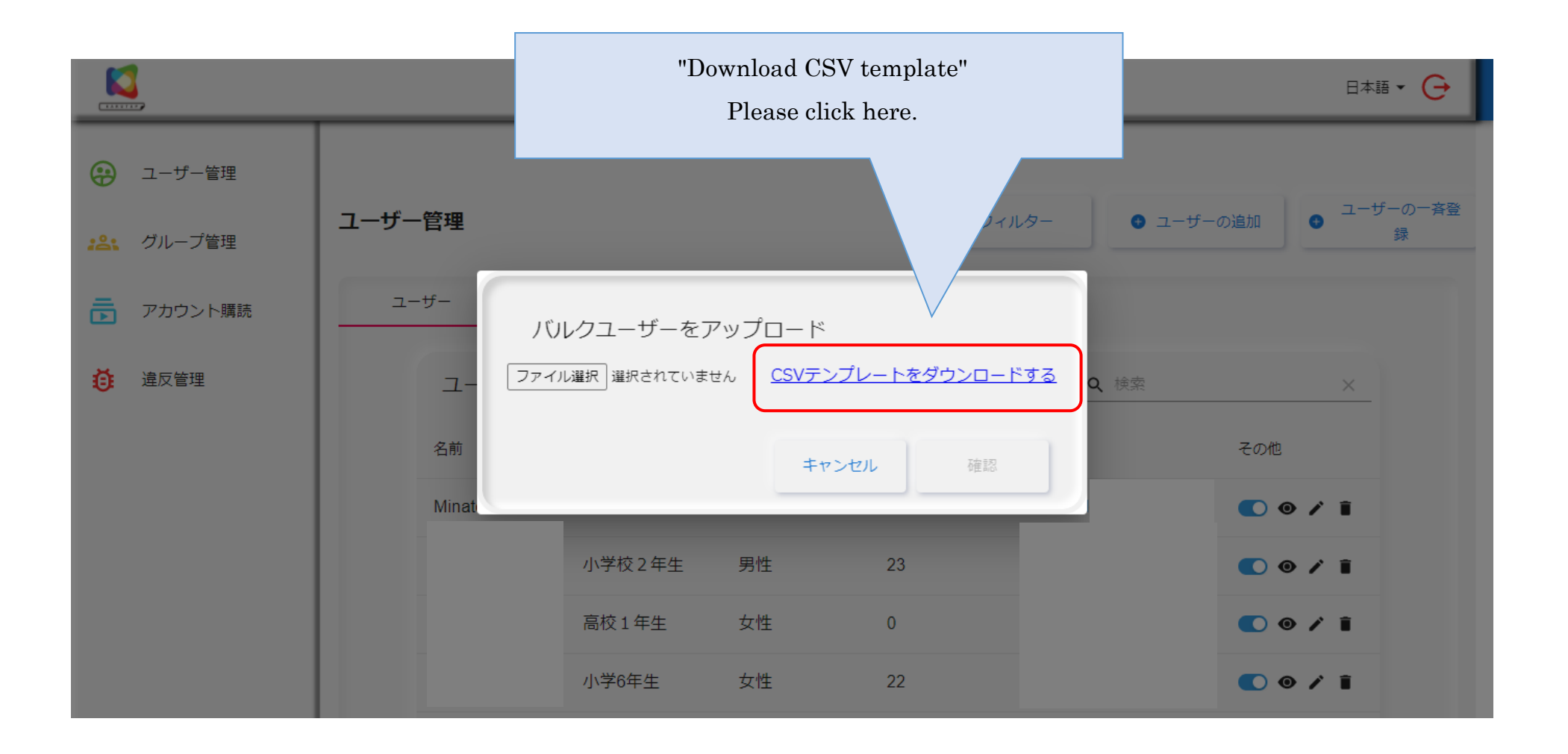

| For "primaryEma                                                                                                    | illd", enter                          | the email                | addres            | ss of t            | he use             | r you v           | want to | o regis | ter.   |        |   | 8 | 13 - | - D   | ×  |
|----------------------------------------------------------------------------------------------------|---------------------------------------|--------------------------|-------------------|--------------------|--------------------|-------------------|---------|---------|--------|--------|---|---|------|-------|----|
| ファイル <u>ホーム</u> 挿入                                                                                                    |                                       | 《閲 表示                    | ヘルプ               |                    |                    |                   |         |         |        |        |   |   | 모그   | K>N 🖻 | 共有 |
|                                                                                                    | · · · · · · · · · · · · · · · · · · · | In ″grade″<br>(You can 1 | , ente<br>registe | r the g<br>r witho | grade c<br>out ent | of the<br>cering) | user y  | ou want | to reg | gister | • |   |      | 一夕析   | ~  |
| R17 <i>fx</i>                                                                                                    |                                       |                          |                   |                    |                    |                   |         |         |        |        |   |   |      |       | ~  |
| B                                                                                                    | С                                     | = F                      | G                 | Н                  | I.                 | J                 | К       | L       | Μ      | Ν      | 0 | Р | Q    | R     | Li |
| 1 primaryEr grade<br>2 1 小学3年生                                                                                                    |                                       |                          |                   |                    |                    |                   |         |         |        |        |   |   |      |       |    |
| 3         1         小学3年生           4         1         小学3年生                                                                                                    |                                       |                          |                   |                    |                    |                   |         |         |        |        |   |   |      |       | -1 |
| 5 1 3 小学4年生                                                                                                    |                                       |                          |                   |                    |                    |                   |         |         |        |        |   |   |      |       |    |
| 7     1     3小学4年生                                                                                                    |                                       |                          |                   |                    |                    |                   |         |         |        |        |   |   |      |       |    |
| 8         1         3         3         1         3         1         1         1         1         1         1         1         1         1         1         1         1         1         1         1         1         1         1         1         1         1         1         1         1         1         1         1         1         1         1         1         1         1         1         1         1         1         1         1         1         1         1         1         1         1         1         1         1         1         1         1         1         1         1         1         1         1         1         1         1         1         1         1         1         1         1         1         1         1         1         1         1         1         1         1         1         1         1         1         1         1         1         1         1         1         1         1         1         1         1         1         1         1         1         1         1         1         1         1         1         1 |                                       |                          |                   |                    |                    |                   |         |         |        |        |   |   |      |       |    |
| 10         3小学4年生           11         3小学4年生                                                                                                    |                                       |                          |                   |                    |                    |                   |         |         |        |        |   |   |      |       |    |
| 12 · · · · · · · · · · · · · · · · · · ·                                                                                                    |                                       |                          |                   |                    |                    |                   |         |         |        |        |   |   |      |       |    |
| 13     3     3     小学4年生       14     1     3     小学3年生                                                                                                    |                                       |                          |                   |                    |                    |                   |         |         |        |        |   |   |      |       |    |
| 15     15     《小学3年生       16     《小学3年生                                                                                                    |                                       |                          |                   |                    |                    |                   |         |         |        |        |   |   |      |       | -  |
| 17 小学3年生<br>3_6 (+)                                                                                                    |                                       |                          |                   |                    |                    |                   |         |         |        |        |   |   |      |       | •  |

When you have finished creating the Excel table, return to the "Upload Bulk User" screen.

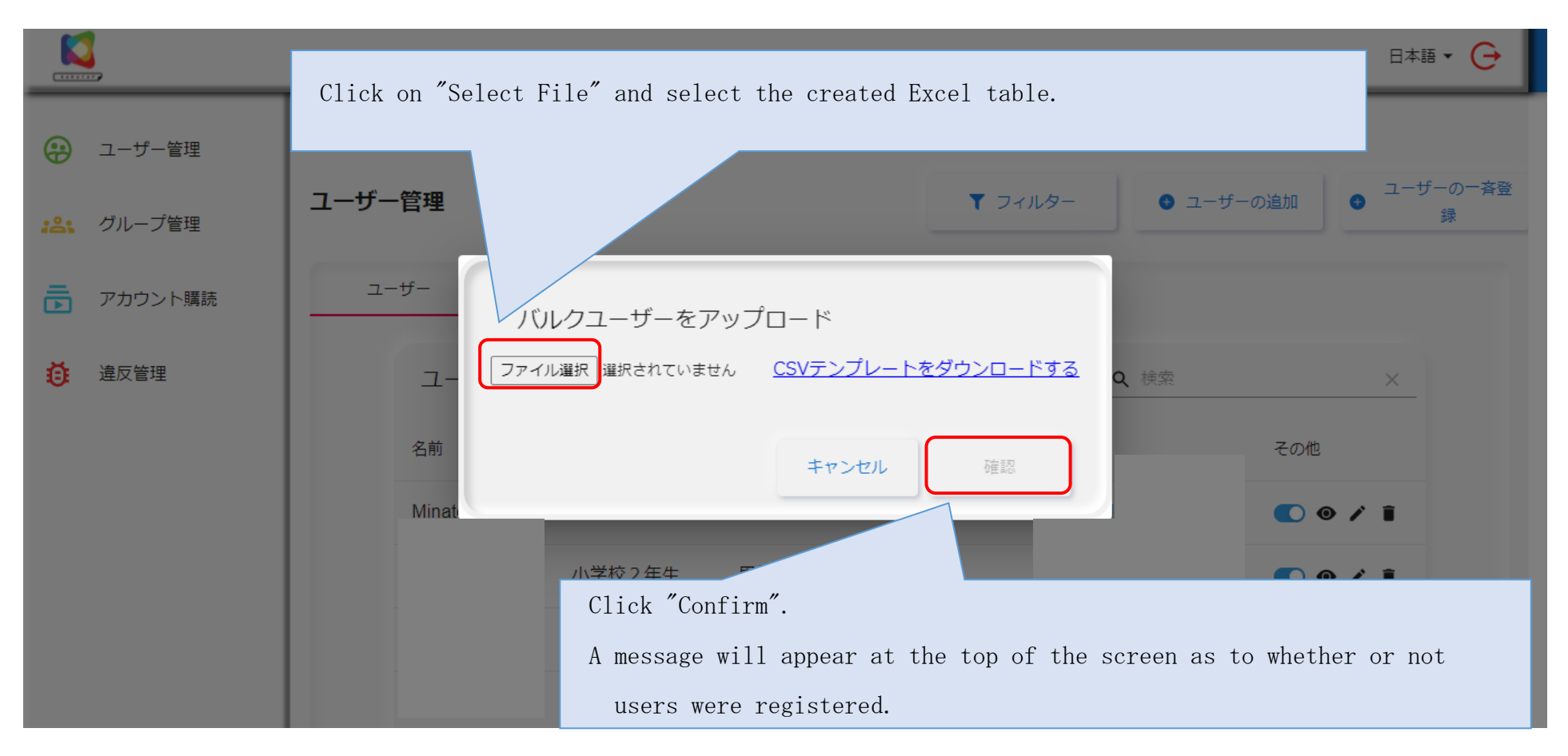

After this, the registered users will be reflected on the user management screen.

(A guidance email will be automatically sent to the email address in the Excel table.)

| / 作成  | ~ |                                                                                                    |
|-------|---|----------------------------------------------------------------------------------------------------|
| 受信トレイ |   | KARUTA Platform   Verification Email D 受信トレイ×                                                                              |
|       |   | devkarutaapl@gmail.com<br>To 自分 ▼                                                                                          |
|       |   | You have been invited by organization.                                                                                     |
|       |   | username:     com       You are already an user of karuTAP. So kindly use the same credentials to access     organization. |
|       |   | Thanks & Regards<br>KaruTAP Support Team                                                                                   |
|       |   | <ul> <li>← 転送</li> </ul>                                                                                                   |

#### Add / remove members in the group

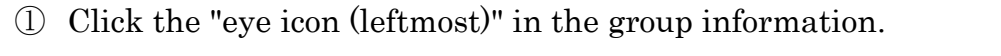

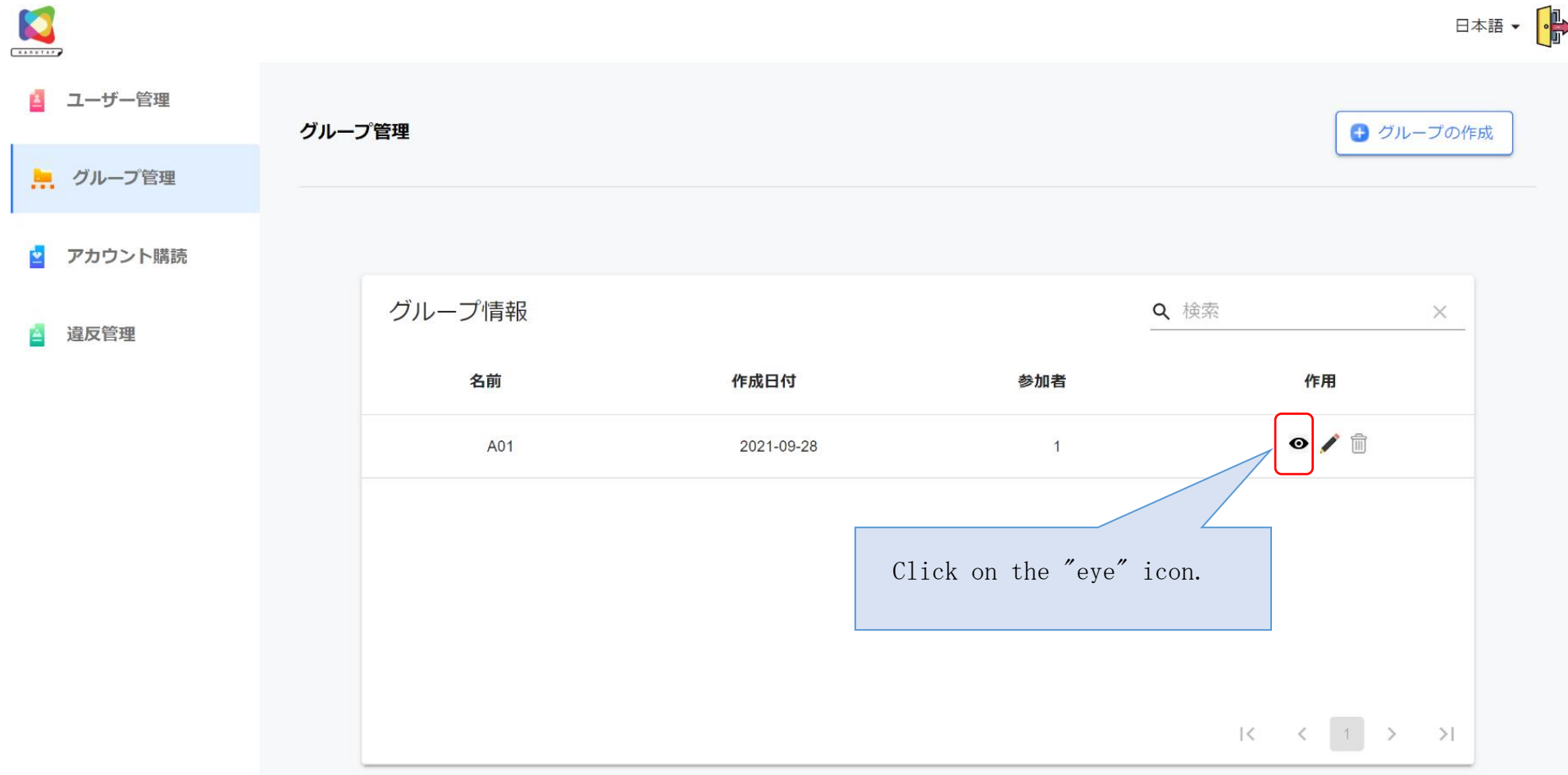

|              |       |             |    |                     |                        | 日本語 🗸 🕞                    |
|--------------|-------|-------------|----|---------------------|------------------------|----------------------------|
| 🧧 ユーザー管理     | グルーフ  | プ管理         |    | Click if you want t | to add a               | <ul> <li>参加者を追加</li> </ul> |
| 📙 グループ管理     | クループ! | リスト >表示クループ |    | member.             |                        |                            |
| 👱 アカウント購読    |       |             |    |                     |                        |                            |
| <b>違</b> 反管理 |       | 表示グループ      |    |                     | <b>Q</b> 、検索           | ×                          |
|              |       | 参加者         | 性別 | 年齡                  | メール                    | 作用                         |
|              |       | Sen         | F  | 0                   |                        |                            |
|              |       |             |    |                     | Click if you want to o | delete a                   |
|              |       |             |    |                     | member.                |                            |
|              |       |             |    |                     |                        |                            |
|              |       |             |    |                     | K                      | < 1 > >I                   |

2 Click the "Trash" icon to delete it, or click "Add Participant" to add.

| Account subscrip | tion      |        |             |              |                |              |            |            |         |
|------------------|-----------|--------|-------------|--------------|----------------|--------------|------------|------------|---------|
|                  |           |        | You can o   | check and a  | dd plans.      |              |            |            | 日本語 🗸 🧯 |
| ()               |           | If you | u want to a | dd a plan, c | elick "Add Pla | ın".         |            |            |         |
| -                | アカウント購読   | 管理     |             |              | Click on "     | Add Plan"    |            |            | プランの追加  |
| <u></u> グループ管理   | 1         |        |             |              | CHCK OH        | auu i iaii . |            |            |         |
| 👱 アカウント購読        |           |        |             |              |                |              |            | 1          |         |
| ▲ 違反管理           | アカウン      | トの購読情報 |             |              |                |              | <b>Q</b> 核 | 家          | ×       |
|                  | 予約購読      | カテゴリ   | タイプ         | カルタ数         | 期間             | 費用           | 購入日        | 有効期限       | 作用      |
|                  | Test Plan | Silver | TRIAL       | 3            | 1months        | 0JPY         | 2021/10/07 | 2021/11/07 | Ø       |
|                  | Test Plan | Silver | TRIAL       | 3            | 1months        | 0JPY         | 2021/10/07 | 2021/11/07 | ø       |
|                  |           |        |             |              |                |              |            |            |         |
|                  |           |        |             |              |                |              |            |            |         |
|                  |           |        |             |              |                |              |            |            |         |
|                  |           |        |             |              |                |              |            | IK K       | 1 > >   |

2 Click on the plan you want to add.

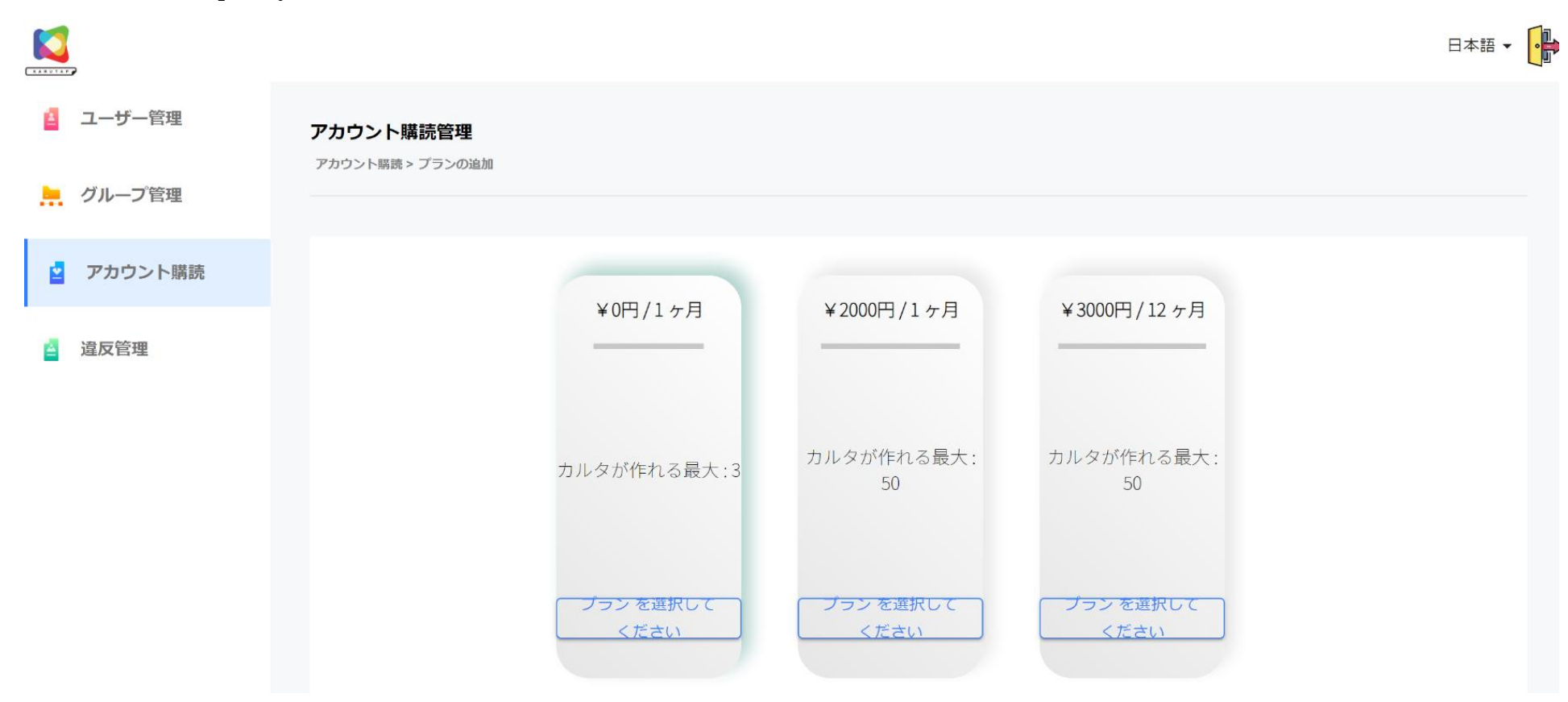